# Upute za održavanje online nastave na MedRi u sustavu Merlin

## Sadržaj

| Uvod                                                      | 2 |
|-----------------------------------------------------------|---|
| Pristup sustavu Merlin preko MedRi i otvaranje e-kolegija | 2 |
| Upis studenata i suradnika                                | 5 |
| Postavljanje nastavnih materijala                         | 6 |
| Organiziranje webinara                                    | 9 |

#### Uvod

U svrhu povećanja kvalitete nastavnog procesa Medicinski fakultet u Rijeci dio nastavnog procesa provodi u virtualnom okruženju, koristeći alate otvorenog koda Moodle-Merlin sustav. U nastavku se nalaze osnovne upute za rad u sustavu kao što je otvaranje e-kolegija, ukoliko on nije već otvoren, upisivanje studenata u e-kolegij, dodavanje nastavnih materijala i održavanje webinara u sustavu za udaljeno učenje Merlin.

Detaljan priručnik za nastavnike nalazi se na adresi <u>https://www.srce.unizg.hr/usluge/sustavi-za-ucenje-na-daljinu/merlin/prirucnici-i-animacije</u>, a odgovori na najčešće postavljena pitanja se nalaze na <u>https://wiki.srce.hr/pages/viewpage.action?pageId=31916284</u>.

#### Pristup sustavu Merlin preko MedRi i otvaranje e-kolegija

Na adresi <u>https://www.medri.uniri.hr/hr/</u> u izborniku s desne strane možete pronaći ikonu za pristup sustavu za udaljeno učenje Merlin.

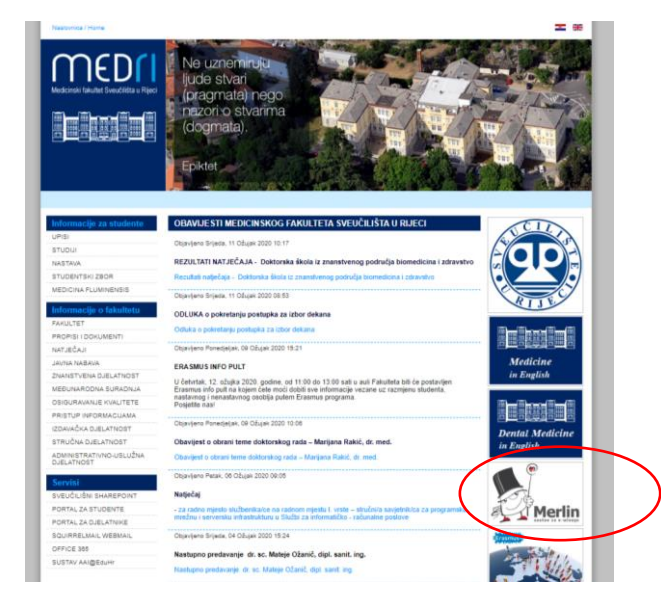

Odabirom ikone Merlin, otvara se sučelje na kojem se pomoću svojeg AAI@edu.hr korisničkih podataka možete prijaviti.

| Merlin                |                                                                                                    |                              |
|-----------------------|----------------------------------------------------------------------------------------------------|------------------------------|
| Rad na sustavu 👻 Help | pdesk •                                                                                                    | 🍽 👻 Niste prijavljeni u sust |
| $\subset$             | Dobro došli na sustav za e-učenje Merlin<br>Viruulno ekindenje za e-učenje u visokom obrazovanju<br>Prgava Akirdulir elektroničkim ideratetom                                                                                                    |                              |
|                       | Sakrij uvod -                                                                                                    |                              |
|                       | Merlin                                                                                                    |                              |
|                       | Sustav za e učenje Merlin omogućava nastavnicima, studentima i ustanovama u sustavu visokog obrazovanja izvođenje kolegija, koji se nalaze u redu predavanja pojedine ustanove, uz<br>primjenu tehnologija e učenja. Merlin se temelji na sustavu otvorenog koda Moodle koji je tim Centra za e učenje Srca dodatno razvadio i prilagodio potrebama konsnika te je danas<br>najmodermji sustav za e učenje Virtualno okuženje za e-učenje Merlin sastoji se od sustava za e-učenje Merlin, sustava za vebinare i e potrtolio sustava te je porezan sa sustavom SVU<br>timformogijski sustav Vosiku Ulista). |                              |
|                       | Poveztvanje sustava Merlin sa sustavom ISVU omogućava institucijskim administratorima na sustavu Merlin otvaranje svih kolegija iz sustava ISVU na sustavu Merlin te upis nastavnika i                                                                                                    |                              |

Nakon prijave u sustav, moguće je vidjeti popis već otvorenih kolegija na izborniku Moji e-kolegiji.

Ukoliko nemate otvoren kolegij to je moguće izvršiti na sljedeći način:

U izborniku Rad na sustavu, izborom opcije Nastavnici treba izabrati Otvaranje e-kolegija.

|           | Merlin / 201           | 9                                              |                                            |
|-----------|------------------------|------------------------------------------------|--------------------------------------------|
|           | Rad na sustavu 🔻       | Helpdesk ▼ 🛛 Moji e-kolegiji ▼                 |                                            |
| -         | Nastavnici             | Otvaranje e-kolegija                           |                                            |
| <b>##</b> | Studenti               | <sup>ici</sup> Priručnik za korištenje sustava | IĆ 🏴 Poruka                                |
|           | Priručnici i animacije | Smjernice za osiguravanje pristupačnosti       |                                            |
| -         | E-portfolio sustav     | Tečajevi i radionice                           |                                            |
|           | Sustav za webinare     | TALOE Webtool                                  |                                            |
|           | Pravilnik              | WEB 2.0 alati                                  | ostala pitapia vozana uz primanio obav     |
|           | Testni sustavi         | Predložak e-kolegija Završni rad/Diplomski rad | tava Merlin. Na sustavu Merlin za akad     |
|           | Arhiva e-kolegija 🔹 🕨  | Konstrict su nav                               | vikli da u bloku s popisom e-kolegija prat |
|           |                        |                                                | 3                                          |

Nakon izbora Otvaranje e-kolegija, nudi se mogućnost otvaranja Postojećeg kolegija (kolegij koji je bio otvoren u prošloj akademskoj godini) ili Novog kolegija (kolegij koji otvarate prvi puta ili je bio aktivan pred nekoliko godina).

| Rad na sustavu | Helpdesk ▼                                                                | Moji e-kolegiji 🔻                                                                                                    |                                                                                                    |
|----------------|---------------------------------------------------------------------------|----------------------------------------------------------------------------------------------------|----------------------------------------------------------------------------------------------------|
|                | Merlin 201<br>Moja naslovnica                                             | 9/2020<br>Merlin 2019/2020<br>Zahtjev za otvaranje .                                                                                        | a                                                                                                    |
|                | Zahtjev za                                                                | otvaranje kolegija (za nasta                                                                                                    | avnike)                                                                                                    |
|                | Na sustavu za e-učenj<br>Za novu akademsku g<br>Arhivirani kolegiji i dal | e Merlin svake akademske godine otvara se prostor<br>odinu otvara se novi kolegij.<br>je su dostupni nastavniku i studentima koji su u njeg | za kolegij. Postojeći kolegiji, iz prethodne akademske godine, idu u arhivu.<br>a upisani, ali nije omogućen pristup i upis novim korisnicima. |
|                | Pravo otvaranja koleg                                                     | ja na sustavu za e-učenje Merlin imaju <b>svi nastavnic</b> i                                                                               | , a nositelj kolegija svoju suglasnost šalje na adresu e-pošte ceu@srce.hr.                                                                    |
|                | <ul> <li>Postojeći kolegij</li> <li>Kolegij je postojao r</li> </ul>      | a sustavu za e-učenje Merlin u prethodnoj akadems                                                                                           | koj godini                                                                                                    |
| (              | <ul> <li>Novi kolegij</li> <li>Kolegij koji se prvi p</li> </ul>          | uta otvara ili je bio otvoren ranijih godina na sustavu                                                                                     | ı za e-učenje Merlin                                                                                                    |
|                | Zadnji puta izmijenjen                                                    | o: Petak, 30 Kolovoz 2019, 13:48                                                                                                    |                                                                                                    |
|                | ◀ Centar za e-učenj                                                       | e                                                                                                    | Prikaži \$                                                                                                    |

U nastavku je prikazan obrazac Zahtjev za otvaranje novog e-kolegija.

| Merlin / 2002 | Helpdesk • Moji e kolegiji •                                                                                                    | ٩                                                                                                    |
|---------------|----------------------------------------------------------------------------------------------------|----------------------------------------------------------------------------------------------------|
| ee<br>1111    | Zahtjev za otvaranje no<br>Moja naslovnica > Zahtjev za otvaranje n                                                                                                    | ovog e-kolegija<br>• noveg                                                                                                    |
|               | Zahtjev za otvaranje novo<br>• Ustanova<br>Ustanova<br>Odjel/Odsjek/Smjer<br>(na kojem se kolegi (zvodi)<br>Napomena                                                       | vog e-kolegija  Bes ustanove/Nje navedeno  Ako Vala ustanova nje navedena u popisu, molimo Vas da odaberete opciju "Bes ustanove/Nje navedeno" te u poje Ustanova uplëve n                                                                                             |
|               | <ul> <li>Podnositelj zahtjeva<br/>ime i prezme podnostelja zahtjeva<br/>Ernali podnostelja zahtjeva<br/>AAI kortsnička oznaka podnostelja zahtjeva<br/>Napomena</li> </ul> | Al kortinička cznaka dznačova elektronički identiste u sustavu Akl@EduHr. Ako ne znate koja je Vata korisnička cznaka ili zaporka u sust pomoć se możete obratisi administratoru elektronički g(LDAP) imenika Vate matche ustanove. Više o Akl@EduHr na www.aaledu.hr. |
|               | <ul> <li>Nositelj kolegija</li> <li>Ime i prezime nositelja</li> <li>Email nositelja</li> <li>Aki korisnička oznaka nositelja</li> </ul>                                   | 0                                                                                                    |

Sva polja pored kojeg se nalazi uskličnik u crvenom krugu je obvezatan za upis. Nakon ispunjavanja obrasca, odabrati dugme Spremi promjene.

Nakon ispunjenog zahtjeva na adresu e-pošte ćete dobiti potvrdu slanja zahtjeva kao i obavijest o otvaranju kolegija.

Nakon što Vam je otvoren kolegij, ponovnom prijavom u Merlin bit će vam vidljiv kolegij na naslovnici.

Odabirom kolegija ulazite u virtualno okruženje za izvođenje e-nastave. Na adresi <u>https://www.srce.unizg.hr/sustavi-za-ucenje-na-daljinu/merlin/prirucnici-i-animacije</u> se nalazi niz kratkih uputa za neke od najčešćih aktivnosti, a u nastavku je opisan postupak upisa studenata u e-kolegij, postavljanja nastavnih materijala (datoteka) kao i upute za održavanje i snimanje webinara.

### Upis studenata i suradnika

Studente je najlakše upisati odabirom opcije Upis iz ISVU-a kao što je vidljivo na slici. Izbornik se nalazi na dnu bloka Administracija.

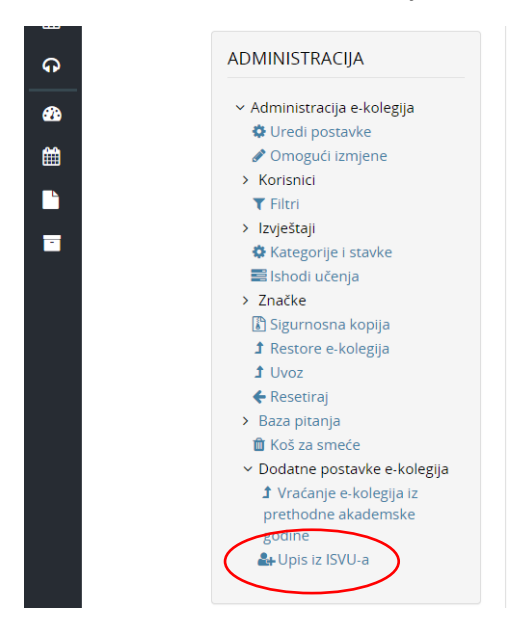

Nakon čega je potrebno označiti sve studente koje sustav "dohvati" iz ISVU-a i odabrati dugme Spremi promjene.

Ukoliko nositelj kolegija želi dodati i svoje suradnike na kolegiju kao izvođače kolegija može to učiniti na način da u bloku Administracija s lijeve strane odabere Korisnici, Sudionici, Upis korisnika, Ručni upis kako je prikazano na slici u nastavku. Nakon toga u redu Ručni upis odabere se ikona osobe sa znakom plus. Otvaranjem okvira Korisnici na sustavu, polje Pretraži se upisuje ime i prezime, nakon pronalaska tražene osobe, dodjeljuje se uloga i odabire dugme Dodaj.

| DMINISTRACIJA                                                         | Upis korisnika            |           |            |              |
|-----------------------------------------------------------------------|---------------------------|-----------|------------|--------------|
| <ul> <li>Administracija e-kolegija</li> <li>Uredi postavke</li> </ul> | Ime                       | Korisnici | Gore/Dolje | Uredi        |
| <ul> <li>Omogaći ismjene</li> <li>Korisnici</li> </ul>                | Nositelji kolegija        | 1         | •          | 0            |
| Sudionici Upis korisnika                                              | Izvođači kolegija         | 0         | <b>↑ ↓</b> | ů.           |
| <ul> <li>Ručni upis</li> <li>Grupe</li> </ul>                         | Ručni upis                | 2         | <b>↑ ↓</b> | ₫ @ ♣ \$     |
| <ul> <li>Ovlasti</li> <li>Ostali korisnici</li> </ul>                 | Upis studenata iz ISVU-a  | 0         | <b>↑ ↓</b> | <b>2</b> + O |
| ▼ Filtri<br>> Izvještaji                                              | Pristup kao gost          | 0         | <b>↑ ↓</b> | û 🕫 🌣        |
| <ul> <li>Kategorije i stavke</li> <li>Ishodi učenja</li> </ul>        | Samostalni upis (Student) | 0         | <b>^</b>   | û 🕫 🗘        |
| Značke<br>Sigurnosna kopija                                           | Dodaj način Odaberi 🕈     |           |            |              |

## Postavljanje nastavnih materijala

U sustavu Merlin moguće je definiranje različitih aktivnosti u nastavnom procesu, a jedna od najčešće korištenih je postavljanje nastavnih materijala u različitim oblicima i formatima datoteka. Kako biste uspješno postavili nastavni materijal potrebno je nakon ulaska u e-kolegij, u desnom gornjem kutu izabrati dugme Omogući izmjene.

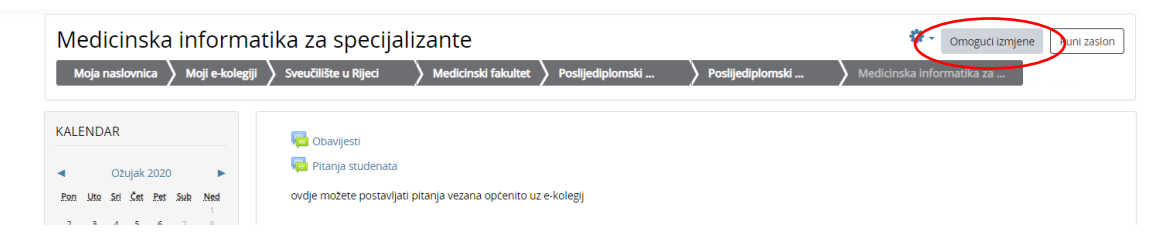

Nakon toga odabrati u željenom tjednu opciju Dodaj aktivnost ili resurs

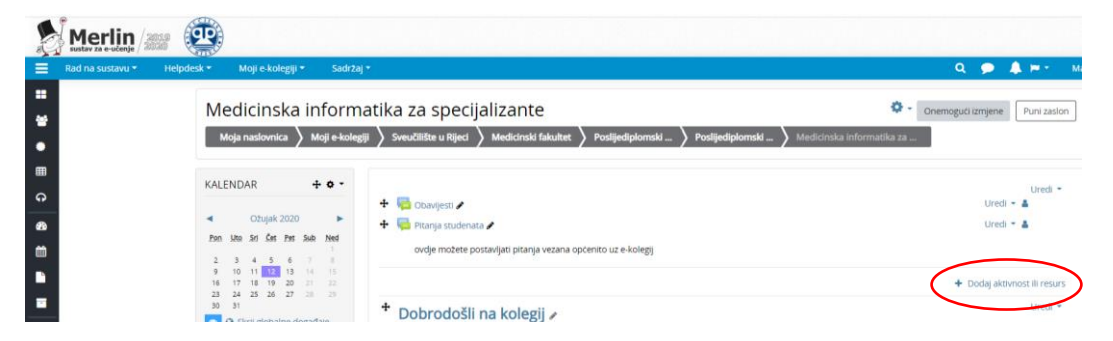

Odabirom Dodaj aktivnost ili resurs, otvara se izbornik s popisom aktivnosti i resursa koji se mogu dodati u Merlin.

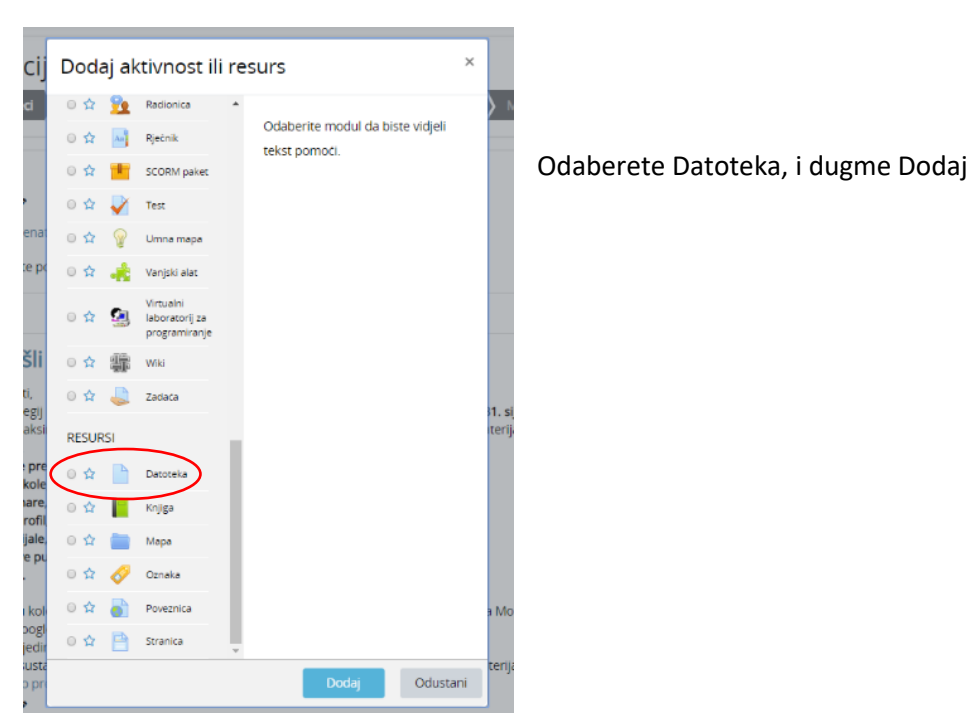

| Merlin 📨 🔨                                   |                                                                                                    |                                                                                                    |
|----------------------------------------------|----------------------------------------------------------------------------------------------------|----------------------------------------------------------------------------------------------------|
| (kad na sustawa = Helgdonik = Mogi e Acolegy | Satza -     Medicinska inform     Maga raadowica     Maga raadowica | Constraine datasete statute      Product operational      Product operational      Product  |
|                                              |                                                                                                    | Izgled     Jorgenzie deuter ige print deuter ige print deuter ige pri |

Obavezno je dati ime datoteci. A samu datoteku možemo prenijeti tzv. Drop&Drag metodom na način da otvorite mapu u kojoj se nalazi datoteka i povučete ju do za to predviđen prostor ili možete odabrati ikonu Dodaj datoteku.

| kolegija             | * Općanito                                                      |                                                                |        |                     |
|----------------------|-----------------------------------------------------------------|----------------------------------------------------------------|--------|---------------------|
| njene                | Odabir datot                                                    | eke                                                            | ×      |                     |
| avke                 | Poslužiteljske<br>datoteke                                      |                                                                | II I 6 |                     |
| epija<br>181ja       | datoteke                                                        | Privitak<br>Choose File No file chosen                         |        |                     |
| ke e-kolegija        | Preuzimanye datoti<br>s URL adrese     Sobne datoteke           | Spremi kao                                                     |        | Najveća veličina po |
| olegija iz<br>demske | 🕹 Google Drive<br>🐺 Dropbox                                     | Autor                                                          |        |                     |
|                      | <ul> <li>Picasa</li> <li>Wikimedia</li> <li>OneDrive</li> </ul> | Licenca Sva prava pridržana •<br>Prenesi detoteku na posluženj |        |                     |
|                      |                                                                 |                                                                |        |                     |
|                      | Zajedničke pos                                                  | stavke modula                                                  |        |                     |
|                      | ) Ograpiči dostu                                                |                                                                |        |                     |

Odabrati izvor gdje se datoteka nalazi i prenijeti ju. Ukoliko želite odmah izbrisati datoteku, desnim klikom miša otvoriti će se dijaloški prozor prikazan u nastavku i odaberete Izbriši.

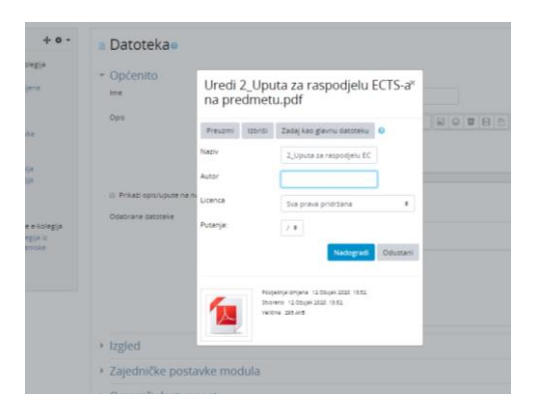

Nakon dodavanja željenih datoteka, odabrati dugme Spremi i vrati se na naslovnicu e-kolegija radi pregleda postavljene datoteke.

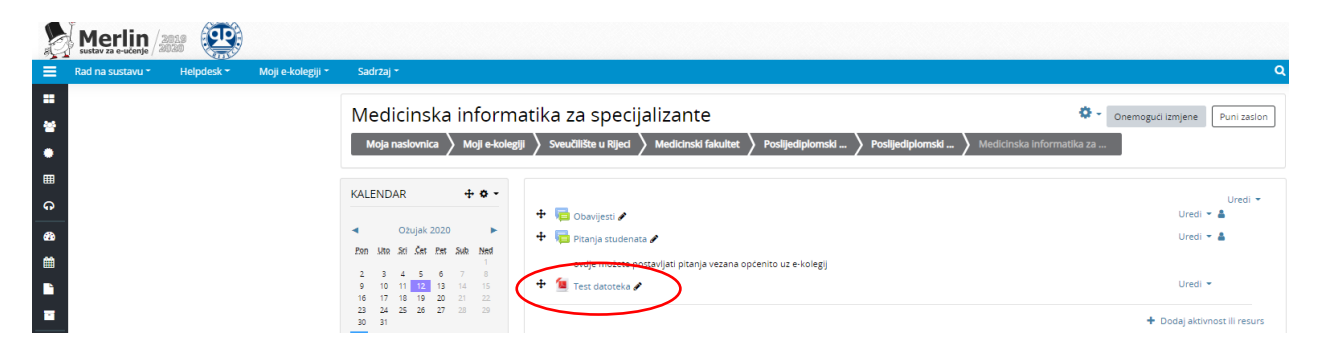

Ukoliko želite uređivati ovaj resurs, odaberite u nastavku reda Uredi gdje se nudi izbor za uređenje, prikaz/sakrivanje, brisanje i sl.

| Rad na sustavu * Helpdesk * Moji e-k | olegiji * Sadržaj *                                                                                                    |                                                                                                    |                                                                                            |
|--------------------------------------|----------------------------------------------------------------------------------------------------|----------------------------------------------------------------------------------------------------|--------------------------------------------------------------------------------------------|
|                                      | Medicinska informat<br>Moja naslovnica > Moji e-kolegiji                                                                                                    | tika za specijalizante<br>) sveudilite u Rijed ) Medicinali falatet ) Podijediplomali ) Podijediplomali ) Medicinali i                                                                                                    | Onemoguti izmjene Puni zast                                                                |
|                                      | KALENDAR         + 0 -           4         Objek 2020         -           fm:         Mile do Set fm: Jule treet         -           2         3         4         6         7           10         10         10         10         -         -           30         31         33         35         -         - |                                                                                                    | Uredi - &<br>Uredi - &<br>Uredi - &<br>Uredi - &<br>Uredi -<br>Pomalnu denono ost fil resu |
|                                      | <ul> <li>Sorg globalne događaje</li> <li>Sorg događaje karegorije</li> <li>Sorg događaje karegorije</li> <li>Sorg događaje koregorije</li> <li>Sorg koren događaje</li> <li>Sorg korencike događaje</li> </ul>                                                                                                    | Dobrodošili na kolegij // Potovani studeni, storegi Mestovska informetika za specjalazne, Kolegij će se održali u eskrdju od 31. sjednja - 7. vr. potrazvnijem na zastavanja festovska informetika za specjalazne, Kolegij će se održali u eskrdju od 31. sjednja - 7. vr. |                                                                                            |

## Organiziranje webinara

Sustav Merlin ima ugrađenu aktivnost za održavanje webinara. Za uspješno održavanje webinara potrebna je web kamera, te mikrofon (slušalice s mikrofonom).

U bloku s lijeve strane nalazi se Virtualna soba za webinare, gdje je potrebno odabrati webinar.

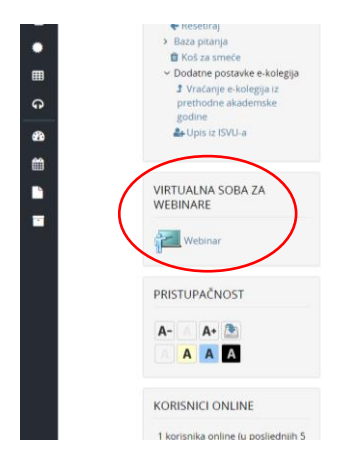

Nakon izbora ulaska u virtualnu sobu za webinare, otvara se kartica Postavke u kojoj je potrebno definirati datum održavanja webinara, vrijeme i predviđeno trajanje u satima kao i način pristupa.

| Merlin 🛲 🔨                                    |                                                                                                    |
|-----------------------------------------------|----------------------------------------------------------------------------------------------------|
| Rad na sustavu * Helpdesk * Moji e-kolegiji * | Sadrzaj * Contra da Contra da Contra da Contra da Contra da Contra da Contra da Contra da Contra da Contra da C                                                                                                    |
| 2<br>2<br>2<br>3                              | Virtualna soba za webinare            Maja natowica )         Maja ekolegi )         Seedlitke u Rjed )         Medicinski fakultet )         Posljedijslomski )         Medicinski informacika za )         Wrtualna soba za webinare           ADMINISTRACIJA + • •         Virtualna soba za webinare         Virtualna soba za webinare                                     |
| 6                                             | Virtuaria soba za webitare                                                                                                    |
| 20                                            | Administracija e kolegija     Info     Postavke     Uloge Snimke                                                                                                    |
|                                               | Orsenspuliatnyene     Naziv     Varanici     Naziv     Viterioriska informatika za specijalizente (1920-178611-6487)     ¥1801                                                                                                    |
|                                               | > Poytest Caster<br>© Engeneral Caster<br>> Zeater<br>© Experience stops                                                                                                    |
|                                               | 3 Remore e-kolegije     2 Use     Podetak webinara     12 # Obujak # 2020 # 10 # 04 # 00     € Reserval                                                                                                    |
|                                               | > Baza pitanja Trajanje webinara 1 e 0 e                                                                                                    |
|                                               | Zoticen protup (e-keing)     Protup     Zaticen protup (anno regionnani konstruio) (dozvoljeni gost)      Ji Vistanji e-keing)     zaticen protup (doži jong) (R2)     protudne audorativnike     Zaticen protup (doži jong) (R3)     Zaticen protup (doži regionnani konstruio)     Zaticen protup (doži regionnani konstruio)     Privleni protup (doži regionnani konstruio) |
|                                               | Na ovom obrascu postoje obvezatna polja označena s 0 .                                                                                                    |

Moguća su tri načina pristupa, Javni pristup (svi koji znaju URL webinara), Zaštićeni pristup (registrirani korisnici i dozvoljeni gosti) i privatni pristup (registrirani korisnici).

Nakon izbora načina pristupa odaberete dugme Spremi promjene,

| Virtualna soba za y                                                                                | webinare Puni zasion                                                                                                    |
|----------------------------------------------------------------------------------------------------|----------------------------------------------------------------------------------------------------|
| Moja naslovnica 👌 Moji e-kole;                                                                     | glji 🔪 Sveučilište u Rijeci 👌 Medicinski fakultet 👌 Poslijediplomski 👌 Poslijediplomski 👌 Medicinska informatika za 🔪 Virtualna soba za webinare |
| ADMINISTRACIJA + • • •                                                                             | Virtualna soba za webinare                                                                                                    |
| <ul> <li>Uredi postavke</li> <li>Onemogući izmjene</li> <li>Korisnici</li> <li>Filtri</li> </ul>   | Postavke virtualna sobe za webinare su spremljene                                                                                                |
| <ul> <li>Izvještaji</li> <li>Kategorije i stavke</li> <li>Ishodi učenja</li> <li>Značke</li> </ul> | Nastavi                                                                                                    |

Zatim nastavi da se definiraju postavke virtualne sobe za webinare.

Na kartici Info je dostupan link (poveznica) za ulazak u Sustav za webinare.

| Merlin 🛲 🔨                                      |                                                                                                  |                                                               |                                                                                                    |
|-------------------------------------------------|--------------------------------------------------------------------------------------------------|---------------------------------------------------------------|----------------------------------------------------------------------------------------------------|
| 🗮 Rad na sustavu * Helpdesk * Moji e-kolegiji * | Sadrzaj *                                                                                        |                                                               |                                                                                                    |
|                                                 | Virtualna soba za w<br>Moja naslovnica 🔪 Moji e-kolegij                                          | rebinare<br>1 🔉 Sveučilšte u Rijeci 〉 Medicinski fakultet 〉 F | Funit addition         Funit addition           Volgodyslomadi         Medicinalia Informatika za         Vehalna soba za websare |
| 8<br>8                                          | ADMINISTRACIJA + • • -<br>~ Administracija e-kolegija<br>• Uredi postavke<br>* Onemogući izmjene | Virtualna soba za webinare<br>Info Postavke Uloge Snimke      |                                                                                                    |
|                                                 | > Korisnici<br>T Filtri                                                                          | Naziv:                                                        | Medicinska informatika za specijalizante (1920-178611-6407)                                                                       |
| -                                               | <ul> <li>Izvještaji</li> <li>Kategorije i stavke</li> </ul>                                      | Opis:                                                         | test webinar                                                                                                    |
|                                                 | Ishodi učenja Značke                                                                             | Početak webinara:                                             | 12.03.2020.14:30                                                                                                    |
|                                                 | Sigurnosna kopija                                                                                | rrajanje webinara:                                            | 01:00                                                                                                    |
|                                                 | 3 Vesible e-kolegija<br>3 Uvoz                                                                   | URL:                                                          | https://connect.srce.hr/w1920-178611-6407/                                                                                        |
|                                                 | <ul> <li>Baza pitanja</li> </ul>                                                                 | Pristup:                                                      | Privatni pristup (samo registrirani korisnici)                                                                                    |
|                                                 | <ul> <li>Koš za smeće</li> <li>Dodatne postavke e-kolegija</li> </ul>                            | Trenutno korisnika u sobi:                                    | 0                                                                                                    |
|                                                 | a vrezenje e-kol6gja i2<br>prethodne akademske<br>godine<br>♣ Upis iz ISVU-a                     |                                                               |                                                                                                    |

Odabirom ponuđenog linka (poveznice) otvara se sučelje Sustava za webinare.

| webinare                                                                                                    | SICCE<br>Sevelále a Zapatou<br>Sevelále a Zapatou                                                                                                    |
|----------------------------------------------------------------------------------------------------|----------------------------------------------------------------------------------------------------|
| Rad na sustavu 👻 Helpdesk 👻                                                                                                    | j¤ HR ↓                                                                                                    |
| Dobro došli na sustav za webinare<br>Sustav za audio, video i tekstualnu komunikaciju između polaznika<br>Prijava s AAl@EduHr elektroničkim identitetom<br>Prijava s lokalnim korisničkim računom<br>Prijava kao gost                                                                                                    |                                                                                                    |
|                                                                                                    | Sakrij uvod 🖊                                                                                                    |
| Usluga webinara, kao jedna od tehnologija e-učenja, omogućava nastavnicima i studentima una<br>daljinu:<br>• predavanja<br>• prezentacije<br>• radionice<br>• konzultacije<br>• sastanke<br>• konferencije<br>Sustav održavaju djelatnici Centra za e-učenje Srca osiguravajući pouzdan i neprekidan rad sust<br>podršku u uporabi sustava. | aprjeđenje obrazovnoga procesa i postizanje boljih ishoda učenja. Pomoću <i>webinara</i> korisnik može održati na<br>tava i njegovu dostupnost sveučilišnim ustanovama, nastavnicima i studentima, te ujedno pružajući tehničku |
|                                                                                                    | Novosti                                                                                                    |
| Važna obavij                                                                                                    | est nastavnicima – ožujak, 2020                                                                                                    |
| S obzirom na trenutnu situaciju i znatno povećane potrebe za izvođenjem online nastave (rad u<br>Sustav za webinare Srca temelji se na komercijalnom sustavu Adobe Connect. Srce raspolaže s                                                                                                    | i sustavu za e-učenje i održavanje predavanja putem sustava za webinare) u nastavku su preporuke.<br>određenim brojem licenci (trenutno 52) te sve nastavnike molimo na racionalno korištenje sustava:                          |

Odaberete ulazak s <u>AAI@edu.hr</u> korisničkim podacima nakon čega slijedi instalacija Adobe Connect Add-in alata potrebnog za održavanje webinara.

| ← → C ■ connect.srce.hr/w1920-178611-6407/7sessio | n=breez3obuf4k3x5qonoxi8iproto=true                                                                                                    | 🖈 🕑 📴 💷 🔍 🗄 |
|---------------------------------------------------|----------------------------------------------------------------------------------------------------|-------------|
| ADOBE CONNECT                                     | Open Adobe Connect Add-in?<br>https://connect.srca.hr wants to open this application.                                                                                                    | <u>M</u>    |
|                                                   | Open Addres Connect Add in         Cannot           If you already have the Add-in and are still having problems, Try Again         The meeting must be open in the Addobe Connect Add-in |             |
|                                                   | Do not have the Adobe Connect Add-in?<br>Download and install the Adobe Connect Add-in to join this meeting. Click 'Download Now' to download the Add-in.<br>Download Now                 |             |
|                                                   | Help                                                                                                    |             |

Ukoliko ga imate već instaliranog odaberete opciju da vam ga otvori, a ako nemate onda dugme Download now nakon kojeg pokrenete alat i ulazite u sobu za webinar kao što je prikazano na slici u nastavku.

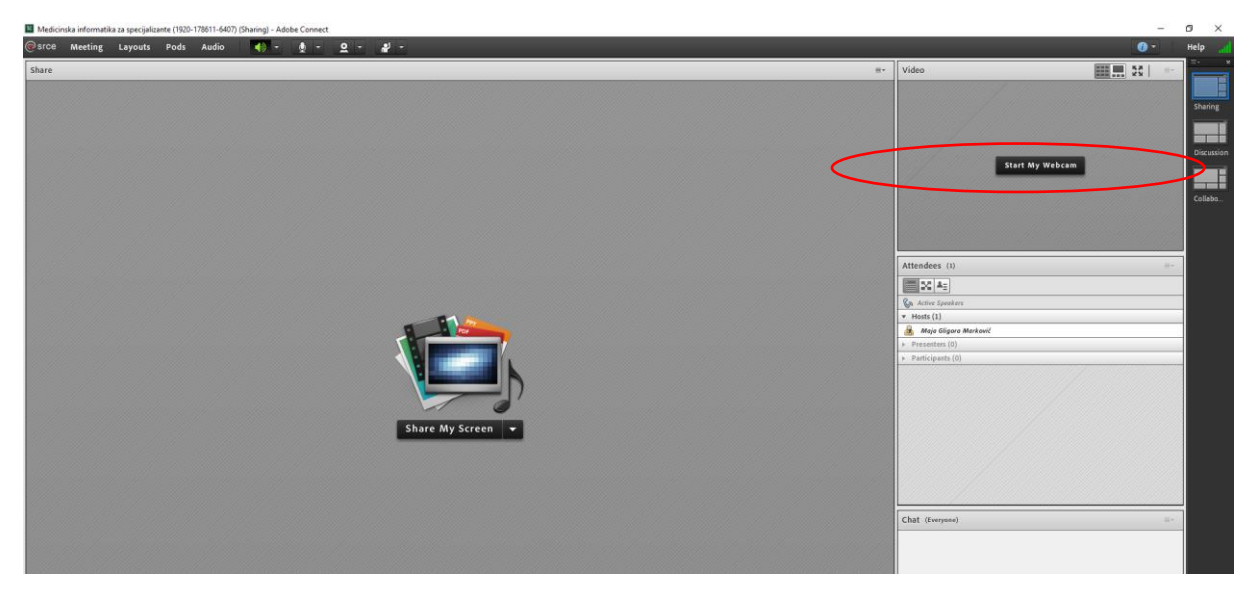

Potrebno je uključiti zvučnike, mikrofon i kameru koji će biti označeni zelenom bojom nakon čega će prostor predviđen za prikaza web kamerom nuditi opciju podjele tog dijela ekrana (start My Webcam, start share) koji ćete ukoliko želite podijeliti s Vašim polaznicima.

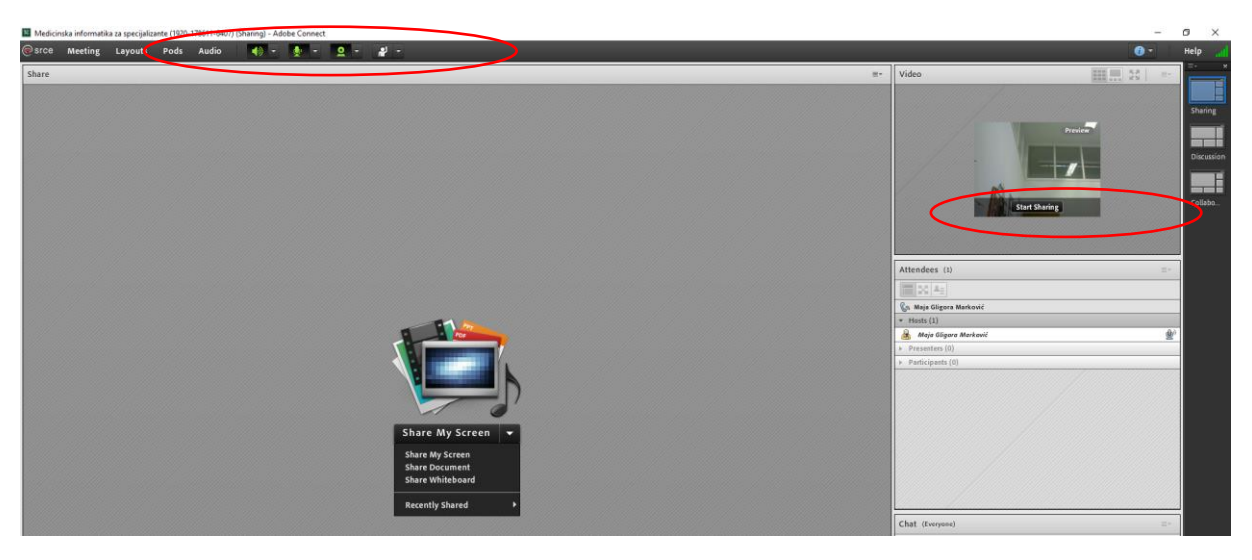

U glavnom dijelu ekrana je izbornik za podjelu sadržaja na ekranu u kojem možete odabrati podjelu vašeg ekrana ukoliko radite u nekom softveru pa želite da se to odmah vidi, zatim dijeljenje dokumenta i bijela ploča ukoliko želite pisati kao po ploči.

Odabirom Share document, otvara se prozor s dugmetom Browse my computer gdje se pronađe

| Select Document to                                                            | Share                                      |                      |                                                                  |
|-------------------------------------------------------------------------------|--------------------------------------------|----------------------|------------------------------------------------------------------|
| Share History<br>Whiteboards<br>Uplaade Files<br>My Content<br>Shared Content | Name                                       | Type<br>Presentation | Attenci<br>So Ma<br>Walks<br>Attenci<br>Markov<br>Press<br>Press |
| Share<br>Browse My Comput                                                     | Only supported documents are listed above. | OK Cancel            |                                                                  |

željeni dokument (ppt prezentacija, pdf, docx dokument, itd.) koji će se koristiti na webinaru.

I prikazuje se na ekranu.

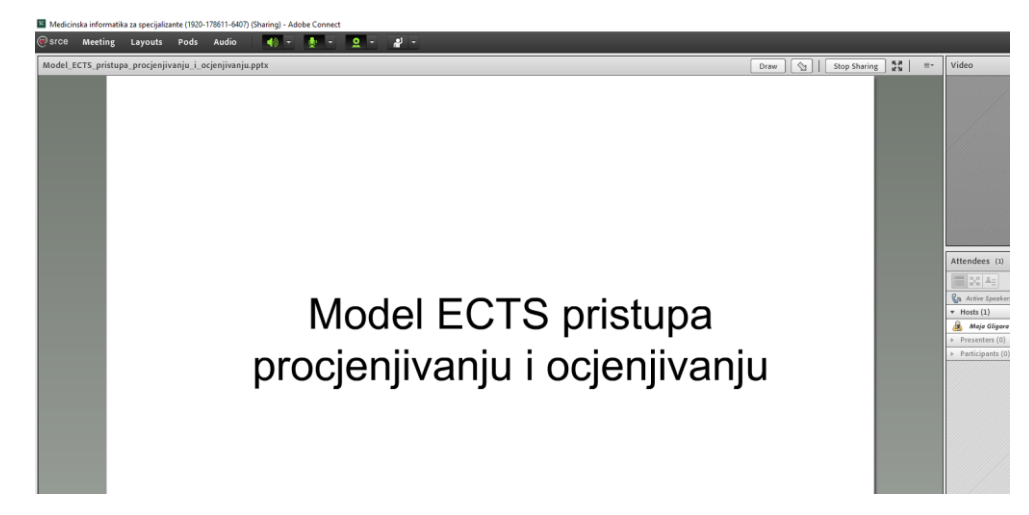

Ukoliko se želi snimati webinar kako bi kasnije bio dostupan studentima na pregled potrebno je odabrati u glavnom izborniku Meeting, Record meeting.

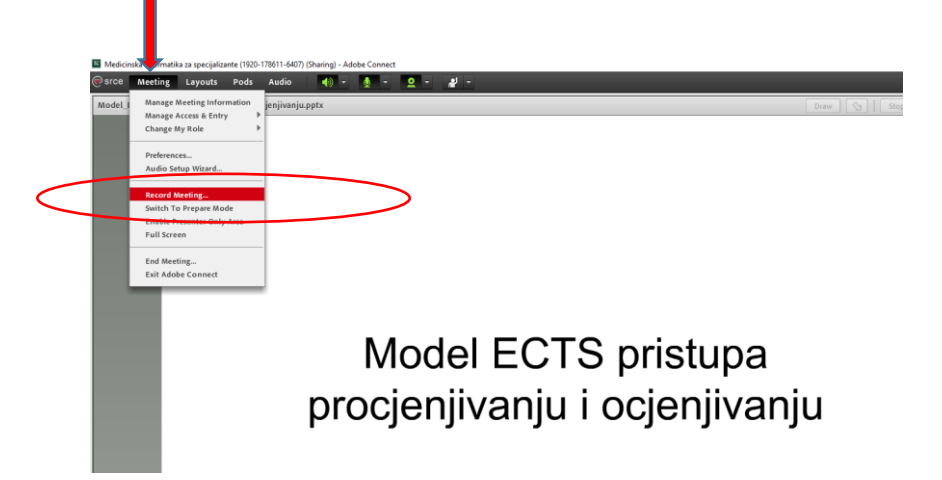

Prilikom čega se u gornjem desnom kutu prikazuje izbornik za upravljanje snimanjem webinara.

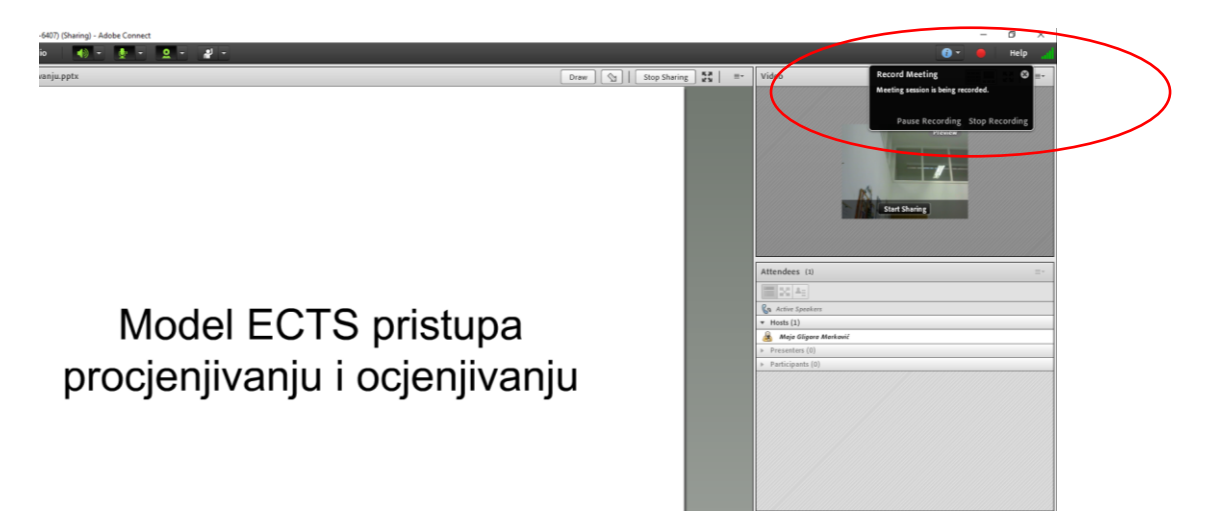

Nakon završetka snimanja webinara, snimci se može pristupiti u virtualnoj sobi za webinare, na kartici Snimke.

| Merlin / Ann Control - May e-kolegy - | Sadržaj *                                                                                                    |                                                              |            |                  |                      |                          |            |                    |                   | ٩      |
|---------------------------------------|----------------------------------------------------------------------------------------------------|--------------------------------------------------------------|------------|------------------|----------------------|--------------------------|------------|--------------------|-------------------|--------|
|                                       | Virtualna soba za we<br>Moja naslovnica 👌 Moji e-kolegiji                                                                                                    | binare<br>> Sveučilište u Rijeci > Medicinski fakultet > Por | ljediploms | ki _ 🔪 Posliji   | adipiomski $\rangle$ | Medicinska infor         | matika za  | Virtualna sob      | Pun<br>a za webin | zasion |
|                                       | ADMINISTRACIJA + • • •                                                                                                    | Virtualna soba za webinare                                   |            |                  |                      |                          |            |                    |                   |        |
|                                       | Conemoguo tempene     Korispici     T Ritri     Izvještaji     Kategorije i stavke                                                                                                    | Nativ                                                        | Uredi      | zvorna<br>inimka | Spremi Datum :       | Trenutn<br>snimke snimke | o trajanje | Trajanje<br>snimke | Pristup           | Obriši |
|                                       | Broade     Januar     Januar     Januar     Januar     Sapane     Sapane | 667)_0                                                       | uned *     |                  | 15.09                |                          |            |                    | •                 |        |

Pri čemu se treba otključati pristup klikom na lokot.

Studenti mogu kasnije pristupiti webinaru kroz sobu za webinare, odabirom kartice Snimke i dostupnog linka (poveznice).

|        | Rad na sustavu * | Helpdesk * | Moji e-kolegiji * | Sadržaj =                                                                                                    |                                                            |                 |  |  |  |
|--------|------------------|------------|-------------------|----------------------------------------------------------------------------------------------------|------------------------------------------------------------|-----------------|--|--|--|
| •      |                  |            |                   | Virtualna soba za webinare           Moja nakovska > Moja ekologii > Swuddlite u Njed > Medicinki fakulet > Posljedijskovski > Posljedijskovski > Moja ekologii za webinare |                                                            |                 |  |  |  |
| G<br>6 |                  |            |                   | Virtualna soba za webinare                                                                                                    |                                                            |                 |  |  |  |
|        |                  |            |                   | Naziv                                                                                                    | Datum snimke                                               | Trajanje snimke |  |  |  |
|        |                  |            |                   | Medicinska informatika za specijalizante (1920-178611-6407)_0                                                                                                    | 12.03.2020. 15:09                                          | 00.00:59        |  |  |  |
|        |                  |            |                   |                                                                                                    |                                                            |                 |  |  |  |
|        |                  |            |                   | Helpdesk                                                                                                    | Centar za e-učenje                                         |                 |  |  |  |
|        |                  |            |                   | Za nu potanja jevin se Centro za e-učenje:<br>Konstrumentov na se od se oto<br>10/146 5/171 zakom daveno od od se oto<br>Najčeće postavljena pranja                         | CENTAR ZA<br>e-UCENJE<br>Web strandski Centras za e udenje |                 |  |  |  |
|        |                  |            |                   | Pressent excellence application                                                                                                    |                                                            |                 |  |  |  |